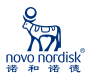

诺和笔 6)

# 手把手教你轻松掌握 **诺和笔<sup>®</sup>6 数字化功能**

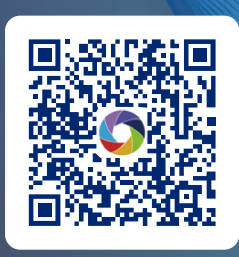

操作视频二维码

如您有进一步操作问题, 请致电:

#### 诺和关怀热线

400-810-2299(手机拨打) 800-810-2299(座机拨打)

智云热线 400-921-6690

仅供医疗卫生专业人士向已处方相关产品的患者教学使用NP-2022-22 请仔细阅读产品说明书或者在医疗卫生专业人士指导下购买和使用

## 第一步:绑定手机APP

1、扫描二维码,下载APP并注册

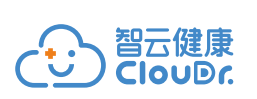

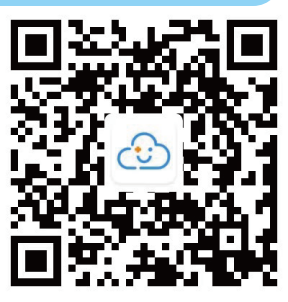

2、诺和笔<sup>®</sup>6 绑定APP

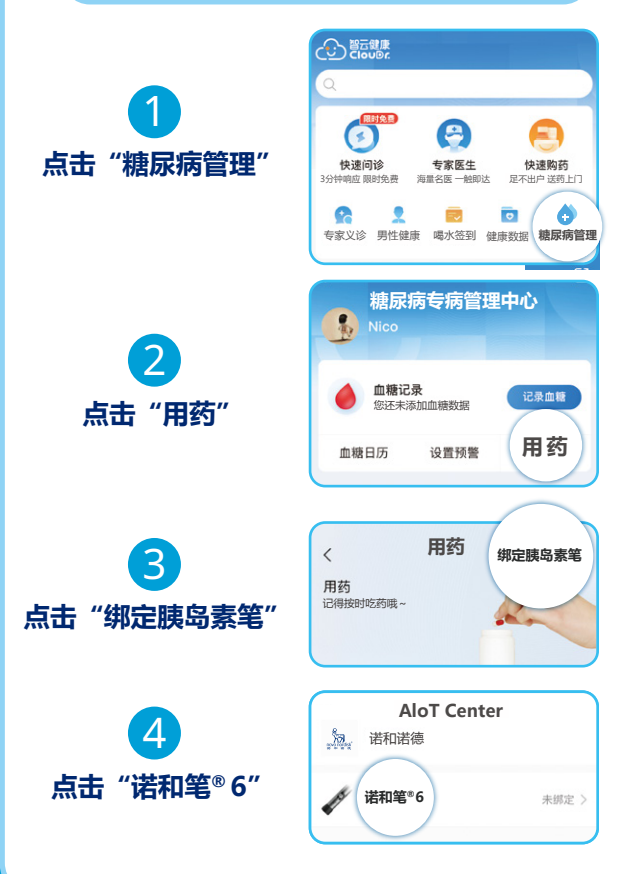

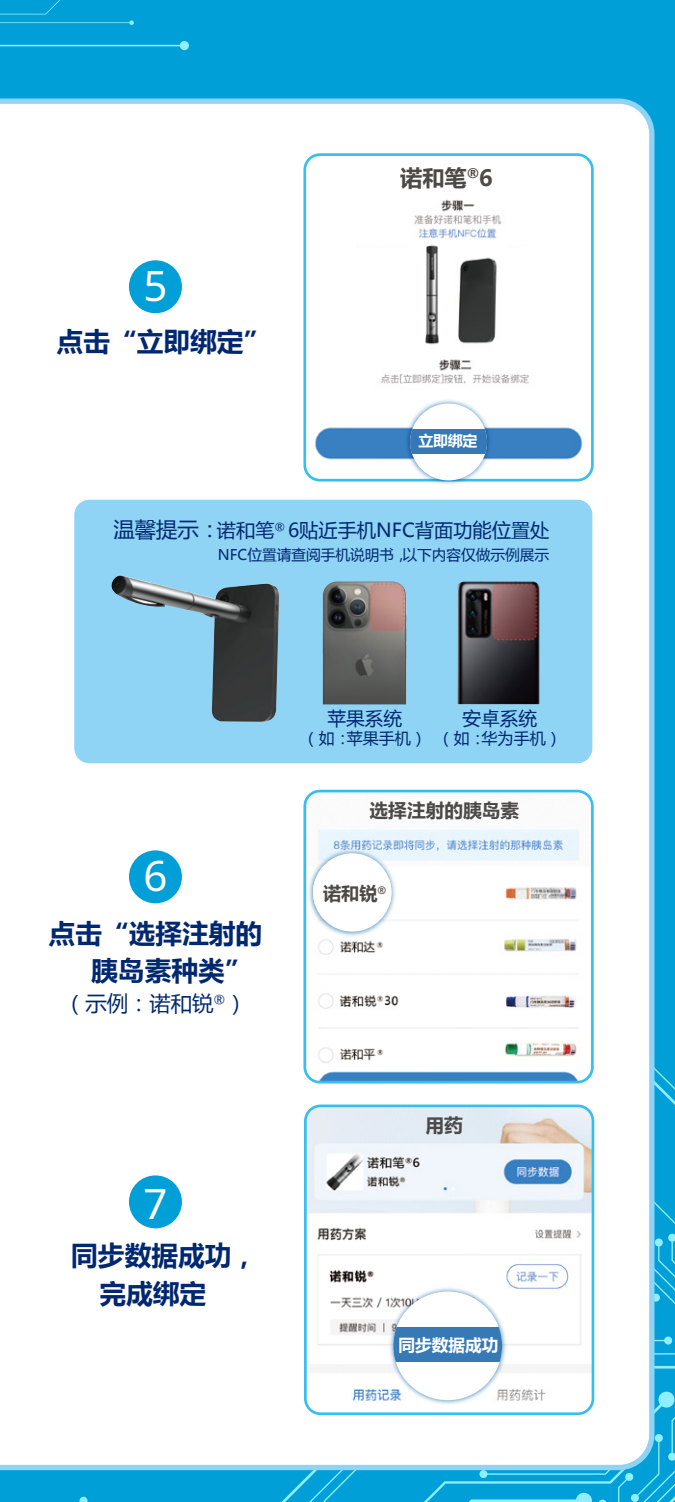

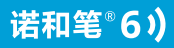

### 第二步:同步注射数据

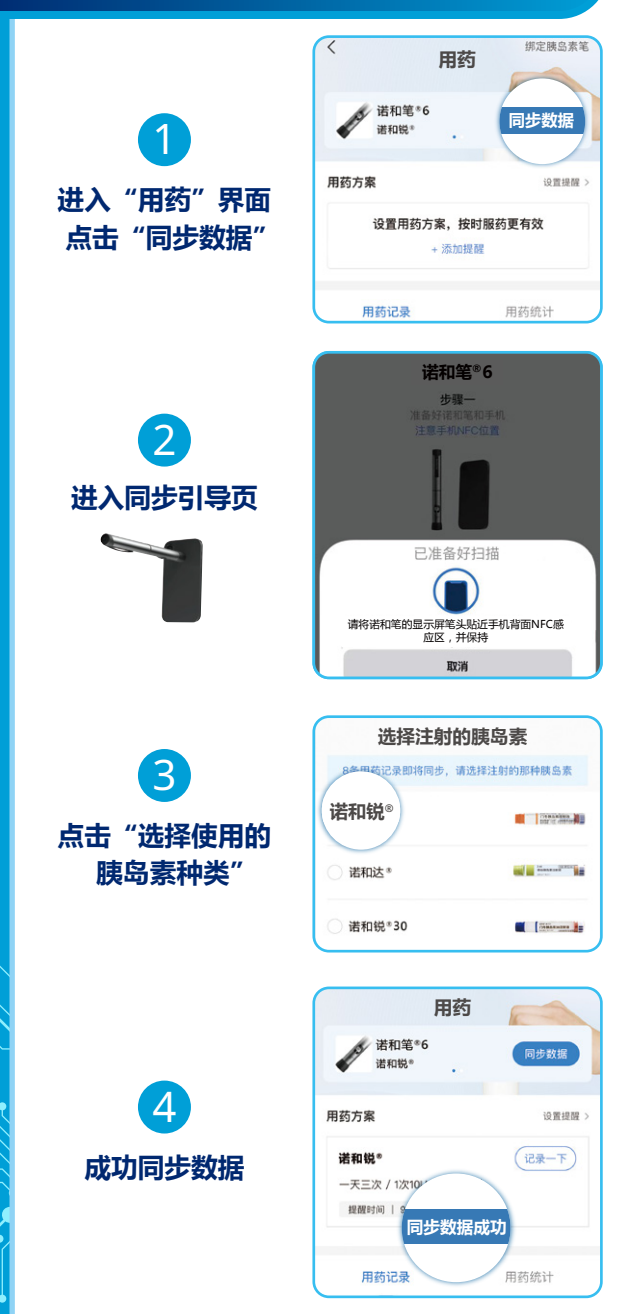

LLT

•

## 第三步:查看用药统计

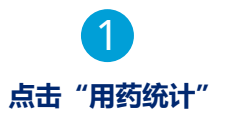

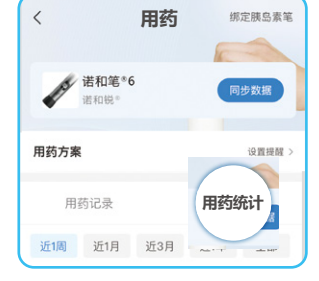

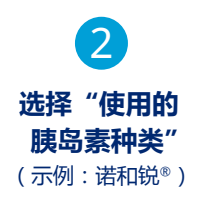

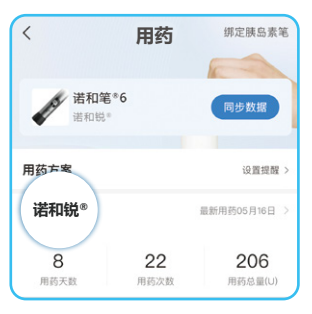

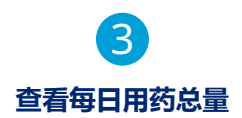

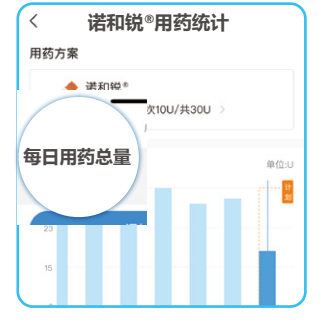

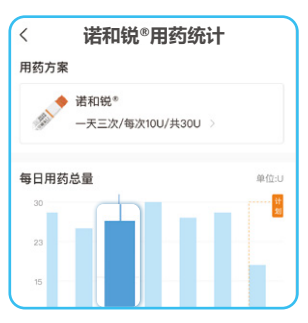

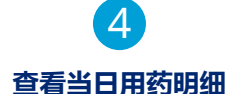

 点击柱状图展示当日用药明细
可左右滑动柱状 图查看近期数据 提醒用药功能

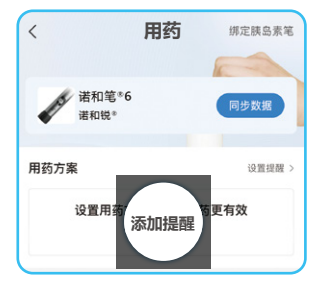

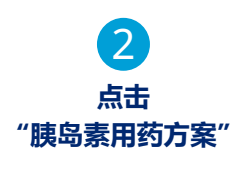

3

设置用药情况

打开"用药提醒"后

点击"保存"

点击"添加提醒"

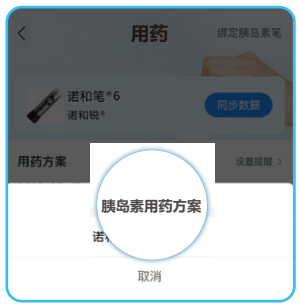

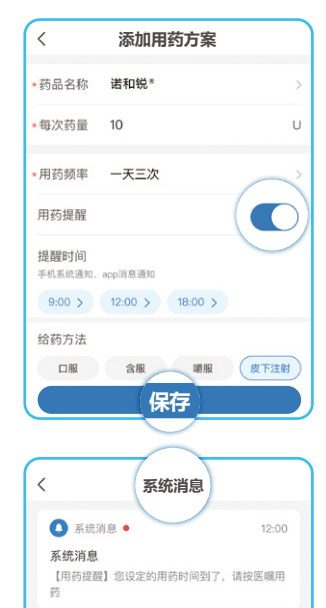

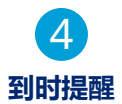

以上内容来自智云健康App 6.8.0及以上版本一糖尿病管理模块

09:00

🚺 系统消息 •